## HoustonIndustrial Training Institute

## How to Check Your Program Expiry Date

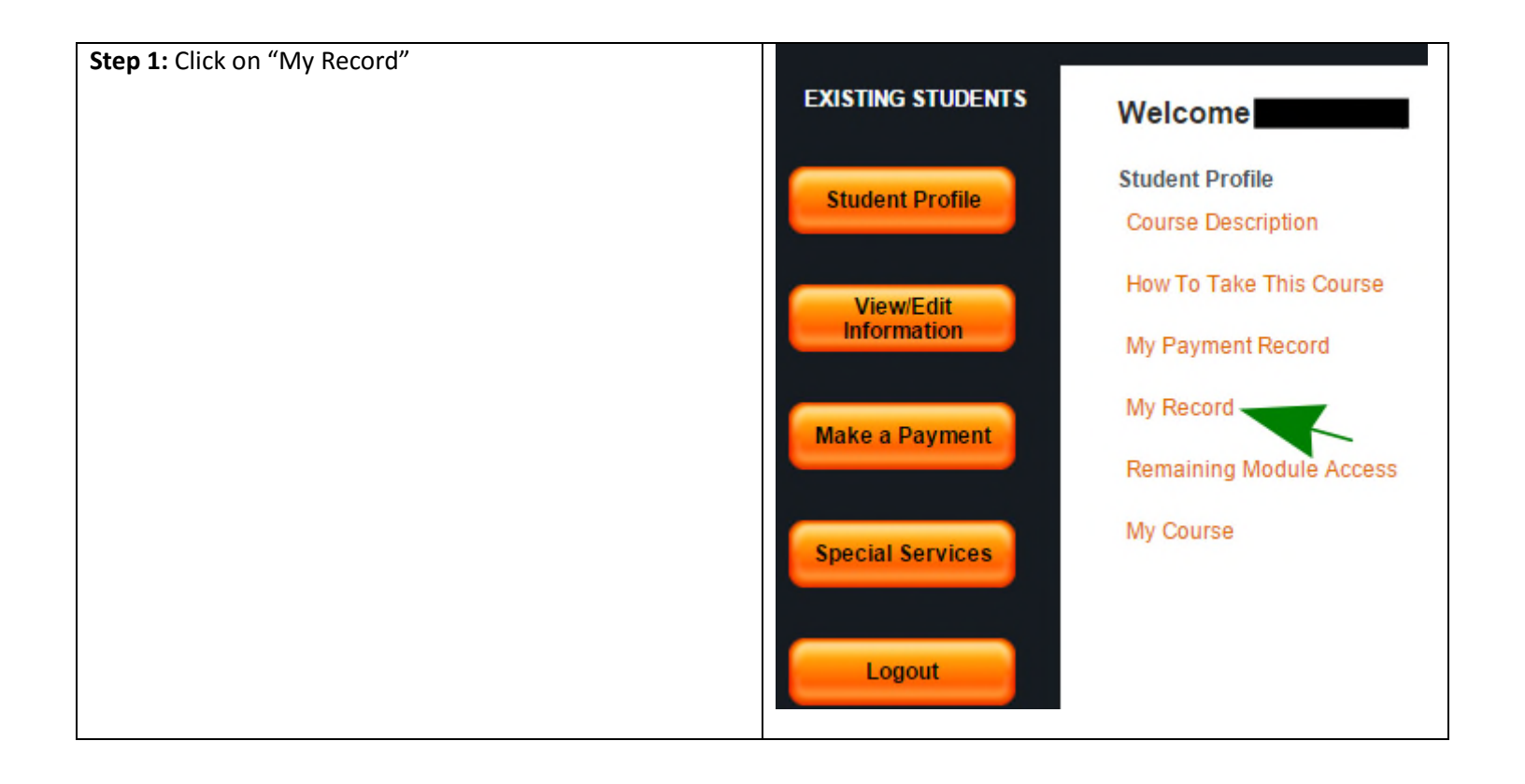

## HoustonIndustrial Training Institute

| Student Name                               | Course                       | Course Name    |            | e Min Residency           | Course Expiry | Today's Date          |  |
|--------------------------------------------|------------------------------|----------------|------------|---------------------------|---------------|-----------------------|--|
|                                            | HVAC Training - C            |                | 02-28-2016 | 02-28-2016 02-28-2016     |               | 02-27-2017 02-29-2016 |  |
| Iodule Name                                |                              | Module Score ( | ) to 100)  | Module Pass Date(MM-DD-YY | YY)           | Instructor Comments   |  |
| Refrigerators and Ro<br>Fundamentals       | om AC                        | -              |            | -                         |               | -                     |  |
| asic Industrial Safety                     |                              | -              |            | -                         |               | -                     |  |
| Basic Lockout-Tagou                        | c Lockout-Tagout             |                |            |                           |               | -                     |  |
| Basic Process Instrumentation &<br>Control |                              | -              |            |                           |               | -                     |  |
| Electrical Safety                          |                              |                |            |                           |               | -                     |  |
| Electricity for Technicians                |                              | -              |            | -                         |               | -                     |  |
| undamentals of Gas Heating<br>urnaces      |                              | -              |            | -                         |               | -                     |  |
| HVACR Safety - Pipin<br>Handling           | CR Safety - Piping-Tubing    |                |            |                           |               |                       |  |
| ak Detection - Charging                    |                              |                |            | -                         |               |                       |  |
| Aath for Technicians and<br>Operators      |                              | -              |            |                           |               |                       |  |
| hysics for Technicians 1                   |                              |                |            | -                         |               |                       |  |
| Physics for Technicians 2                  |                              |                |            | -                         |               |                       |  |
| Physics for Technicians 3                  |                              |                |            |                           |               | -                     |  |
| Reading Technical Drawings                 |                              |                |            |                           |               |                       |  |
| Refrigerant Temperat<br>Relationship       | igerant Temperature-Pressure |                |            |                           |               |                       |  |
| Basic Hazard Commu                         | ic Hazard Communication      |                |            |                           |               |                       |  |
| All Module Pass Date                       | e - AMPD                     |                |            |                           |               |                       |  |
| Course Pass Date                           |                              |                |            |                           |               |                       |  |
| Course Status                              |                              | Incomplete     |            |                           |               |                       |  |
| Course Grade                               |                              |                |            |                           |               |                       |  |

**Step 2:** When you click on the "**My Record**" button, you will be routed to the screen above which shows the Course Expiry date.